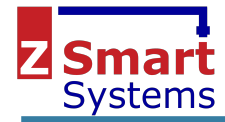

# Wireshark ZigBee Sniffer

Configuration and Use

© Z-Smart Systems UK Ltd

Wireshark and the "fin" logo are registered trademarks of the Wireshark Foundation

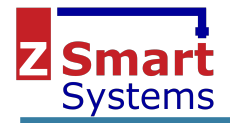

# Table of Contents

| Table of Contents          | 2  |
|----------------------------|----|
| Overview                   | 3  |
| Wireshark                  | 3  |
| Dongle Specific Sniffers   | 4  |
| Texas CC2531               | 5  |
| Ember NCP Sniffer          | 5  |
| Software Operation         | 7  |
| Configuration              | 7  |
| Getting Started            | 7  |
| Setting Security Keys      | 8  |
| Filters                    | 9  |
| Colouring Rules            | 11 |
| Display Filter Macros      | 12 |
| Analysing Data             | 13 |
| IO Graph                   | 13 |
| Protocol Statistics        | 14 |
| Exporting Selected Packets | 14 |

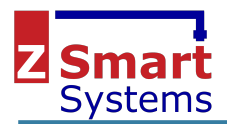

### Overview

A ZigBee sniffer allows capture and display of data frames transmitted between ZigBee devices. It captures the data received with a separate radio from that used by the main system, and can display low level frames that can be useful for debugging problems on the network. Often these low level issues can not be otherwise debugged using higher level APIs that connect to the coordinator as this information is simply not provided.

This document provides information on setting up and using the Wireshark software. Different hardware is available for use with this including the Texas Instruments CC2531 dongle that is commonly available at low cost in online marketplaces such as eBay and AliExpress, and the CEL MeshConnect dongle, or other dongles using the Silabs Ember chipset can also be used.

There are many resources available for using Wireshark, and this document does not intend to replace a good understanding of the software or protocol analyses principals. It does however provide the user with a basic understanding of ZigBee and Wireshark a quick start guide to packet sniffing for the purposes of providing feedback to Z-Smart Systems when reporting ZigBee issues.

# Wireshark

Wireshark is a packet capture and analyses tool that can be downloaded freely from the web. It is capable of displaying the contents of ZigBee packets, and allows the debugging of low level protocol issues. Wireshark can be downloaded from <u>https://www.wireshark.org/</u>.

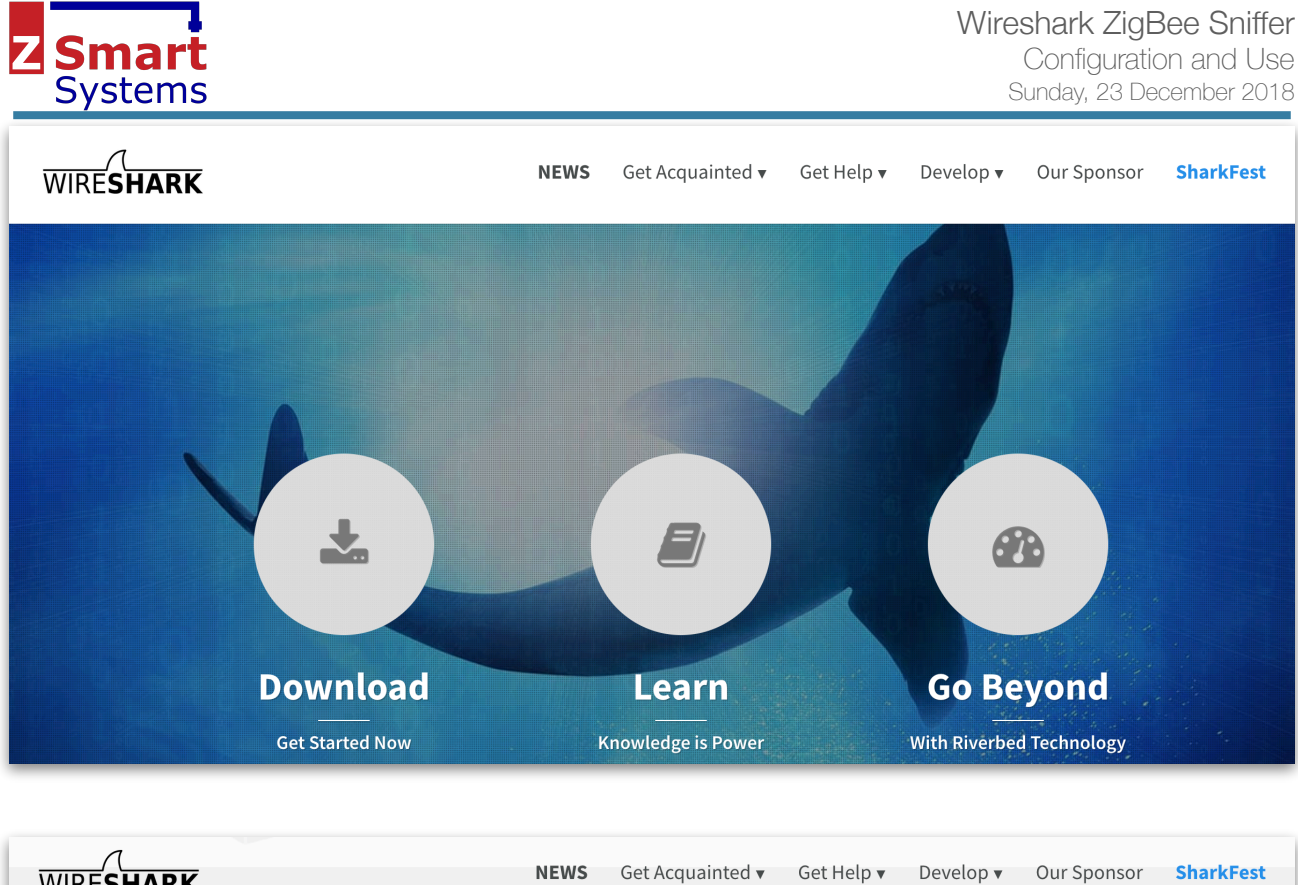

| WIRESHARK                                                                                                    | NEWS     | Get Acquainted 🔻                   | Get Help 🔻    | Develop 🔻 | Our Sponsor | SharkFest |
|----------------------------------------------------------------------------------------------------|----------|------------------------------------|---------------|-----------|-------------|-----------|
| Dow<br>The curr                                                                                                    | /NO      | ad Wires<br>e release of Wireshark | hark          |           |             |           |
| Stable Release (2.6.2) • July 18, 2018                                                                                                    |          |                                    |               |           |             | ^         |
| Windows Installer (64-bit)<br>Windows Installer (32-bit)<br>Windows PortableApps® (32-bit)<br>▲ macOS 10.6 and later Intel 64-bit .dmg<br>Source Code |          |                                    |               |           |             |           |
| Old Stable Release (2.4.8) • July 18, 2018                                                                                                    |          |                                    |               |           |             | ~ <       |
| Development Release (2.5.1) • March 15, 2018                                                                                                    |          |                                    |               |           |             | ~         |
| Documentation                                                                                                    |          |                                    |               |           |             | ~         |
| More downloads and                                                                                                    | document | tation can be found or             | n the downloa | ds page.  |             |           |

#### **Dongle Specific Sniffers**

Wireshark does not directly interact with ZigBee hardware - it requires a dongle and associated sniffer software to provide it with the data to analyse. The sniffer is very simple - it is only grabbing the low level frames from the dongle and passing them to Wireshark. Note that when used as a sniffer, the dongle is not running in its standard mode and is not used as a node on a ZigBee network. It will normally either run different firmware, or be configured into a specific mode to provide the low level data required.

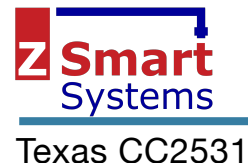

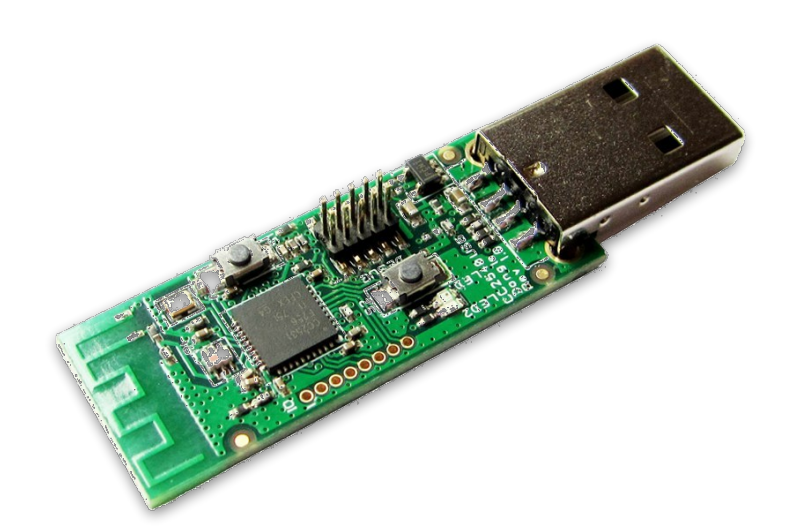

Sniffer software in Python is available here -: https://github.com/andrewdodd/ccsniffpiper

To install on a Mac OS X -: brew install libusb

easy\_install pip pip install pyusb

Note that I haven't tried this software and it may create named pipes that mean Wireshark is started slightly differently than described below.

TBD...

#### Ember NCP Sniffer

The Z-Smart Systems Ember sniffer software is written in Java so can be run on any computer with a Java VM. It can be used with most standard Ember NCP firmware (any containing the mfglib library), and when running will place the dongle into a special mode where low level frames are provided as required for the sniffer application.

The sniffer application can directly write the Wireshark *pcap* files and Silabs ISD files.

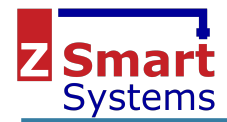

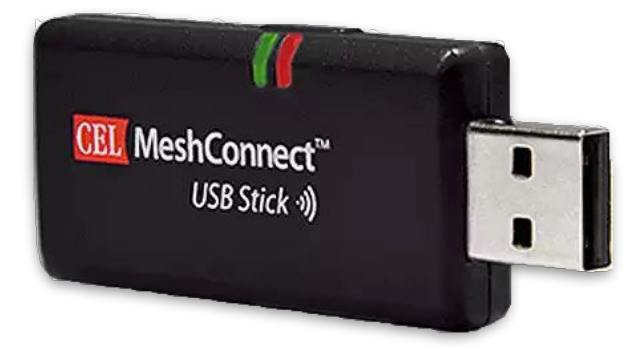

The sniffer is available on Github

https://github.com/zsmartsystems/com.zsmartsystems.zigbee.sniffer

The sniffer is a console application and requires configuring through the command line -:

| usage: ZigBeeSniffer                                    |                                         |
|---------------------------------------------------------|-----------------------------------------|
| -?,help                                                 | Print usage information                 |
| <pre>-a,ipaddr <remote address="" ip=""></remote></pre> | Set the remote IP address               |
| -b,baud <baud></baud>                                   | Set the port baud rate                  |
| <pre>-c,channel <channel id=""></channel></pre>         | Set the ZigBee channel ID               |
| -f,flow <type></type>                                   | Set the flow control (none   hardware   |
|                                                         | software)                               |
| -l,local                                                | Log times in local time                 |
| -m,maxpcap <length></length>                            | Maximum filesize for Wireshark files    |
| -p,port <port name=""></port>                           | Set the port                            |
| <pre>-r,ipport <remote ip="" port=""></remote></pre>    | Set the remote IP port                  |
| <pre>-s,silabs <filename></filename></pre>              | Log data to a Silabs ISD compatible     |
|                                                         | event log                               |
| -t,timeout <seconds></seconds>                          | NCP restart timeout in seconds          |
| -w,pcap <filename></filename>                           | Log data to a Wireshark pcap compatible |
|                                                         | log                                     |

Note that the IP address will default to the local host on the assumption that you are running Wireshark on the same computer as the sniffer. The *ipport* will default to 17754 which is the port used for the ZigBee Encapsulation Protocol - changing this may stop Wireshark displaying ZigBee data.

Example command line -:

java -jar ZigBeeSniffer.jar -port /dev/tty.SLAB\_USBtoUART -baud 115200 -flow hardware

The software will print an output to the console for each packet that is received to allow confirmation it is working. When running Wireshark, these should also be seen in the Wireshark window.

WiresharkZepFrame [sequence=00000000, lqi=255, data={41 88 41 EF CD FF FF 00 00 09 12 FC FF 00 00 01 81 01 00 00 00 08 22 00 28 00 10 01 00 00 00 08 22 00 08 22 00 00 29 88 AC EB 6B 87 FF 80}] WiresharkZepFrame [sequence=00000001, lqi=255, data={41 88 42 EF CD FF FF 00 00 09 12 FC FF 00 00 01 82 01 00 00 00 08 02 20 02 80 11 00 11 00 01 00 00 00 08 22 00 08 22 00 08 20 08 20 08

If the NCP fails to receive a valid frame with the timeout period set with the -t command line parameter, then the NCP will be restarted. This will allow the sniffer to recover from serial port or NCP communications problems. The timer defaults to 30 seconds.

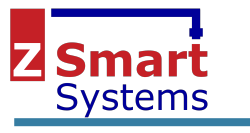

#### **Software Operation**

#### Configuration

A few options that may be worth considering to make the software more usable -:

**Time format** - setting to time of day may help to coordinate different log files, such as the log generated by the Z-Smart Systems ZigBee framework. By default, the time will be in microseconds - milliseconds is probably sufficient.

| Date and Time of Day (1970-01-01 01:02:03.123456)<br>Year, Day of Year, and Time of Day (1970/001 01:02:03.123456) | ∿₩1  |
|----------------------------------------------------------------------------------------------------|------|
| ✓ Time of Day (01:02:03.123456)                                                                                    | \\₩2 |
| Seconds Since 1970-01-01                                                                                           | \\#3 |
| Seconds Since Beginning of Capture                                                                                 | ~:#4 |
| Seconds Since Previous Captured Packet                                                                             | ∿₩5  |
| Seconds Since Previous Displayed Packet                                                                            | \7₩6 |
| UTC Date and Time of Day (1970-01-01 01:02:03.123456)                                                              | ∖⊂₩7 |
| UTC Year, Day of Year, and Time of Day (1970/001 01:02:03.1234                                                     | 156) |
| UTC Time of Day (01:02:03.123456)                                                                                  | ₹#8  |
| Automatic (from capture file)                                                                                      |      |
| Seconds                                                                                                    |      |
| Tenths of a second                                                                                                 |      |
| Hundredths of a second                                                                                             |      |
| ✓ Milliseconds                                                                                                    |      |
| Microseconds                                                                                                    |      |
| Nanoseconds                                                                                                    |      |
| Display Seconds With Hours and Minutes                                                                             |      |

#### Getting Started

From the Wireshark start screen, you need to start receiving the ZEP (ZigBee Encapsulation Protocol) frames that are sent to port 17754. The filter udp port 17754 will ensure that only ZigBee frames are captured. If you are running the sniffer on the same computer as Wireshark, then you will probably want to use the Loopback interface - otherwise select another suitable interface.

| Capture                                                                                                    |                        |  |  |  |  |
|----------------------------------------------------------------------------------------------------|------------------------|--|--|--|--|
| using this filter: 📙 udp port 17754                                                                                           | All interfaces shown 🔻 |  |  |  |  |
| Loopback: lo0<br>gif0<br>stf0<br>XHC20<br>© Cisco remote capture: ciscodump<br>© Random packet generator: randpkt             |                        |  |  |  |  |
| Learn<br>User's Guide · Wiki · Questions and Answers · Mailing Lists<br>You are running Wireshark 2.6.2 (v2.6.2-0-g1b3cedbc). |                        |  |  |  |  |

Once Wireshark starts to capture packets, they will be displayed in the main screen as seen below. This is broken into 3 main areas - the list of received packets, the detailed packet information, and the raw packet data.

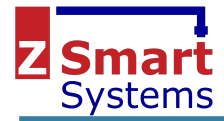

Configuration and Use Sunday, 23 December 2018

|                                                                                    | • • • ZigBee Capture.pcapng                                                                                                    |                        |             |                          |                                                            |            |         |
|------------------------------------------------------------------------------------|----------------------------------------------------------------------------------------------------|------------------------|-------------|--------------------------|------------------------------------------------------------|------------|---------|
|                                                                                    | 1 💿 🗖                                                                                                    | 0 🗙 🚺                  | २ 🔶 🔿 🖄 🏹   | s 👲 🔲 🗐                  |                                                            |            |         |
|                                                                                    | a display filter < %                                                                                                    | />                     |             |                          |                                                            | Expression | + Leave |
| No                                                                                 | Time                                                                                                    | Source                 | Destination | Protocol                 | Length Info                                                |            | 1       |
| 219                                                                                | 17:21:59 612750056                                                                                                    | 300100                 | Destination | TEEE 902 15 4            |                                                            |            |         |
| 210                                                                                | 17:31:50.612533405                                                                                                    | 0~000                  | 0,2945      | ZicBee                   | 121 ADS: Ack Det Endet: 0 Sec Endet: 0                     |            |         |
| 215                                                                                | 17:31:58 615232676                                                                                                    | 0,0000                 | 672045      | TEEE 802 15 4            | 79 Ack                                                     |            |         |
| 221                                                                                | 17:31:58.661335604                                                                                                    | 0x1f75                 | Broadcast   | ZigBee ZDP               | 131 Device Announcement, Nwk Addr: 7c:25:24:00:00:16:37:62 |            |         |
| 222                                                                                | 17:31:58.696167177                                                                                                    | 0x1f75                 | 0×0000      | ZigBee HA                | 126 ZCL: Report Attributes, Seq: 0                         |            |         |
| 223                                                                                |                                                                                                    |                        |             | IEEE 802.15.4            | 79 Ack                                                     |            |         |
| 224                                                                                | 17:31:58.696585689                                                                                                    | 0x3a67                 | Broadcast   | ZigBee ZDP               | 131 Device Announcement, Nwk Addr: 7c:25:24:00:00:16:6c:fc |            |         |
| 225                                                                                | 17:31:58.743369373                                                                                                    | 0x1f75                 | 0×0000      | ZigBee HA                | 126 ZCL: Report Attributes, Seq: 1                         |            |         |
| 226                                                                                | 17:31:58.744050504                                                                                                    | 0xb465                 | Broadcast   | ZigBee ZDP               | 131 Device Announcement, Nwk Addr: Quirky_00:00:07:39:01   |            |         |
| 227                                                                                | 17:31:58.744704715                                                                                                    | 0x1f75                 | 0×0000      | ZigBee HA                | 126 ZCL: Report Attributes, Seq: 1                         |            |         |
| 228                                                                                | 17:31:58.744944665                                                                                                    |                        |             | IEEE 802.15.4            | 79 Ack                                                     |            |         |
| 229                                                                                | 17:31:58.745939209                                                                                                    | 0xb465                 | Broadcast   | ZigBee ZDP               | 131 Device Announcement, Nwk Addr: Quirky_00:00:07:39:01   |            |         |
| 230                                                                                | 1/:31:58./69/88824                                                                                                    | 0x5d/2                 | Broadcast   | ZigBee ZDP<br>ZigBee ZDP | 131 Device Announcement, Nwk Addr: Quirky_00:00:06:36:10   |            |         |
| 231                                                                                | 17:31:30.770204210                                                                                                    | 0x3407                 | Broducasc   | Zigbee ZDP               | 131 Device Announcement, NWK Addr: 70:25:24:00:00:10:00:10 |            |         |
| 233                                                                                | 17:31:58 986474416                                                                                                    | 0,0000                 | 670343      | TEEE 802 15 4            | 79 Ack                                                     |            |         |
| 234                                                                                | 17:31:58.987056728                                                                                                    | 0×0000                 | Øxd545      | ZigBee ZDP               | 121 Link Quality Request                                   |            |         |
| 235                                                                                | 17:31:58.987271754                                                                                                    | 0,0000                 | 0,40,10     | TEEE 802.15.4            | 79 Ack                                                     |            |         |
| Des<br>Sou<br>[E:<br>0]<br>Fra<br>ZigBee<br>V ZigBee<br>V Fra<br>Clu<br>Pra<br>Sou | Destination: 8x0808<br>Source: 7x125524:00:00:16:37:62 (7c:25:24:00:00:16:37:62)]<br>[Drigin: 141]<br>Frame Check Sequence (TI CC24xx format): FCS 0K<br>ZigBee Network Layer Data, Dst: 8x0808, Src: 0x175<br>ZigBee Network Layer Data, Dst: 0x1075<br>V JegBee Application Support Layer Data, Dst Endpt: 1, Src Endpt: 1<br>* Frame Control Field: Data (0x08)<br>000 = Frame Type: Data (0x08)<br>000 = Frame Type: Data (0x08)<br>000 = Frame Type: Data (0x08)<br>000 = Frame Type: Data (0x08)<br>000 = Frame Type: Data (0x08)<br>000 = Frame Type: Data (0x08)<br>000 = Frame Type: Data (0x08)<br>000 = Frame Type: Data (0x08)<br>000 = Frame Type: Data (0x08)<br>000 = Frame Type: Data (0x08)<br>000 = Frame Type: Data (0x08)<br>000 = Frame Type: Data (0x08)<br>000 = Frame Type: Data (0x08)<br>Destination Endpoint: 1<br>Cluster: On/Off (0x00806)<br>Frofile: Home Automation (0x0184)                                                                                                    |                        |             |                          |                                                            |            |         |
| Counter: 3                                                                         |                                                                                                    |                        |             |                          |                                                            |            |         |
| 0000 00<br>0010 00<br>0020 00<br>0030 01                                           | 0000       00       00       00       00       00       00       00       00       00       00       00       00       00       00       00       00       00       00       00       00       00       00       00       00       00       00       00       00       00       00       00       00       00       00       00       00       00       00       00       00       00       00       00       00       00       00       00       00       00       00       00       00       00       00       00       00       00       00       00       00       00       00       00       00       00       00       00       00       00       00       00       00       00       00       00       00       00       00       00       00       00       00       00       00       00       00       00       00       00       00       00       00       00       00       00       00       00       00       00       00       00       00       00       00       00       00       00       00       00       00       00       < |                        |             |                          |                                                            |            |         |
| Frame (                                                                            | Decryp                                                                                                    | Ted Zigbee Payload (15 | bytes)      |                          |                                                            |            |         |
| 0 2                                                                                | Ready to load or capture           Packets: 3063 · Displayed: 3063 (100.0%)         Profile: Default                                                                                                    |                        |             |                          |                                                            |            |         |

#### Setting Security Keys

To properly decode ZigBee frames, the keys must be added to Wireshark preferences. If Wireshark doesn't know your keys, it will not display the full packet contents and will effectively be useless for analysing data.

At least the network key is required. Select the preferences, and go to the ZigBee Protocol preferences page. Select the Edit button to change the Pre-configured Keys.

|              | Wireshark · Preferences                                        |
|--------------|----------------------------------------------------------------|
| WTP<br>X.25  | ZigBee Network Layer                                           |
| X11          | Security Level AES-128 Encryption, 32-bit Integrity Protection |
| X2AP         |                                                                |
| XDMCP        | Pre-configured Keys Edit                                       |
| XMCP         |                                                                |
| XML          |                                                                |
| XMPP         |                                                                |
| XOT          |                                                                |
| XYPLEX       |                                                                |
| YAMI         |                                                                |
| YMSG         |                                                                |
| ZEDRA        |                                                                |
| ZigBee ADS   |                                                                |
| ZigBee Green |                                                                |
|              |                                                                |
| ZRTP         |                                                                |
| ZVT          |                                                                |
| Statistics   |                                                                |
| Advanced     |                                                                |
|              |                                                                |
| Help         | Cancel                                                         |
|              |                                                                |

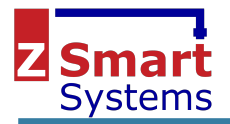

Enter your network key, and it is also advisable to enter the ZigBeeAlliance09 key that is normally used to allow ZHA devices to join the network.

5A:69:67:42:65:65:41:6C:6C:69:61:6E:63:65:30:39

| Pre-config                                     | ured Keys              |                                |                                   |                    |
|------------------------------------------------|------------------------|--------------------------------|-----------------------------------|--------------------|
| Key<br>AA:AA:AA:AA:AA:AA:AA:AA:AA:AA:AA:AA:AA: | BA:AA:AA N<br>:30:39 N | Byte Order<br>Normal<br>Normal | Label<br>Test Key /<br>ZigBeeAlli | AA<br>ance09       |
|                                                |                        |                                |                                   |                    |
| + - 9 ^ V E                                    | /Users/                | /chris/.config,                | /wireshark/zig                    | <u>jbee_pc_key</u> |

#### Filters

Wireshark has a powerful filter system to allow frames to be selectively displayed. The Expression... button in the filter bar will display the Filter Expression box.

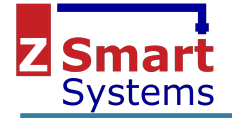

| • • • Wiresh                                                                                                    | ark · Display Filter Expression                                                                                                    |
|----------------------------------------------------------------------------------------------------|----------------------------------------------------------------------------------------------------|
| Field Name                                                                                                    | Relation                                                                                                    |
| <ul> <li>ZCL Shade Configuration · ZigBee ZCL Shade Con</li> <li>ZCL Sub-Ghz · ZigBee ZCL Sub-Ghz</li> <li>ZCL Temperature Meas. · ZigBee ZCL Temperatu</li> <li>ZCL Thermostat · ZigBee ZCL Thermostat</li> <li>ZCL Thermostat User Interface Configuration · Zig</li> <li>ZCL Time · ZigBee ZCL Time</li> <li>ZCL Touchlink · ZigBee ZCL Touchlink</li> <li>ZCL Touchlink · ZigBee ZCL Touneling</li> <li>ZEBRA · Zebra Protocol</li> <li>ZEP · ZigBee Encapsulation Protocol</li> <li>ZigBee · ZigBee Network Layer</li> <li>zbee_beacon.end_dev · End Device Capacity</li> <li>zbee_beacon.profile · Stack Profile</li> <li>Zbee_beacon.profile · Stack Profile</li> <li>zbee_beacon.protocol · Protocol ID</li> <li>zbee_beacon.protocol · Protocol ID</li> <li>zbee_beacon.protocol · Protocol ID</li> <li>zbee_beacon.profile · Stack Profile</li> <li>zbee_beacon.router · Router Capacity</li> <li>zbee_beacon.router · X Offset</li> <li>zbee_beacon.update_id · Update ID</li> <li>zbee_nwk.cmd.cinfo · Capability Information</li> <li>zbee_nwk.cmd.cinfo.alt_coord · Alternate Cooid</li> <li>zbee_nwk.cmd.cinfo.alt_coord · Alternate Cooid</li> <li>zbee_nwk.cmd.cinfo.security · Security Capability</li> <li>zbee_nwk.cmd.cinfo.security · Security Capability</li> <li>zbee_nwk.cmd.cinfo.alt_coord · Alternate Cooid</li> <li>zbee_nwk.cmd.cinfo.alt_coord · Alternate Cooid</li> <li>zbee_nwk.cmd.cinfo.alt_coord · Alternate Cooid</li> <li>zbee_nwk.cmd.cinfo.alt_coord · Alternate Cooid</li> <li>zbee_nwk.cmd.cinfo.alt_coord · Alternate Cooid</li> <li>zbee_nwk.cmd.cinfo.alt_coord · Alternate Cooid</li> <li>zbee_nwk.cmd.cinfo.alt_coord · Alternate Cooid</li> <li>zbee_nwk.cmd.cinfo.alt_coord · Alternate Cooid</li> <li>zbee_nwk.cmd.cinfo.alt_coord · Alternate Cooid</li> <li>zbee_nwk.cmd.cinfo.alt_coord · Alternate Cooid</li> <li>zbee_nwk.cmd.cinfo.alt_coord · Alterest</li> <li>zbee_nwk.cmd.cinfo.alt_coord · Alternate Coo</li></ul> | figurati       is present         =       =         l=       Relations can be used to restrict fields to specific values. Each relation does the following:         gBee Z       >         e=       =         in       contains field         contains, matches Check the field to a specific value.       in         contains, matches Check the field to a specific set of values       expression (matches)         value.       contains, matches Check the field to a specific set of values         Value (Unsigned integer, 2 bytes)       0x0         Predefined Values       Network Specific         ZigBee Home       ZigBee PRO         liity       ress drinator         Range (offset:length)       n |
| zhee beacon profile == $0x0$                                                                                                    |                                                                                                    |
|                                                                                                    |                                                                                                    |
| Click OK to insert this filter                                                                                                    |                                                                                                    |
| Help                                                                                                    | Cancel OK                                                                                                    |

Buttons can be configured to allow quick access to often used filters

| 🗽 zbee_beacon.profile == 0x2 |                            |                                                                |                                  |  |  |
|------------------------------|----------------------------|----------------------------------------------------------------|----------------------------------|--|--|
|                              | Filter Buttons Preferences | Label: Enter a description for the filter button Filter: zbee_ | <pre>beacon.profile == 0x2</pre> |  |  |
|                              |                            | Comment: Enter a comment for the filter button                 |                                  |  |  |

The following provides a useful set of filter buttons -:

# This file is automatically generated, D0 NOT MODIFY.
"TRUE","Leave","zbee\_nwk.cmd.id == 0x4","Filter all LEAVE commands"
"TRUE","Association","wpan.cmd == 0x1 || wpan.cmd == 0x02","Filter ASSOCIATION related commands"

To add these to Wireshark, click the Filter Button Preferences... button above, then click on the link in the bottom right corner of the following window to edit the file. Wireshark must be restarted before the changes will be visible.

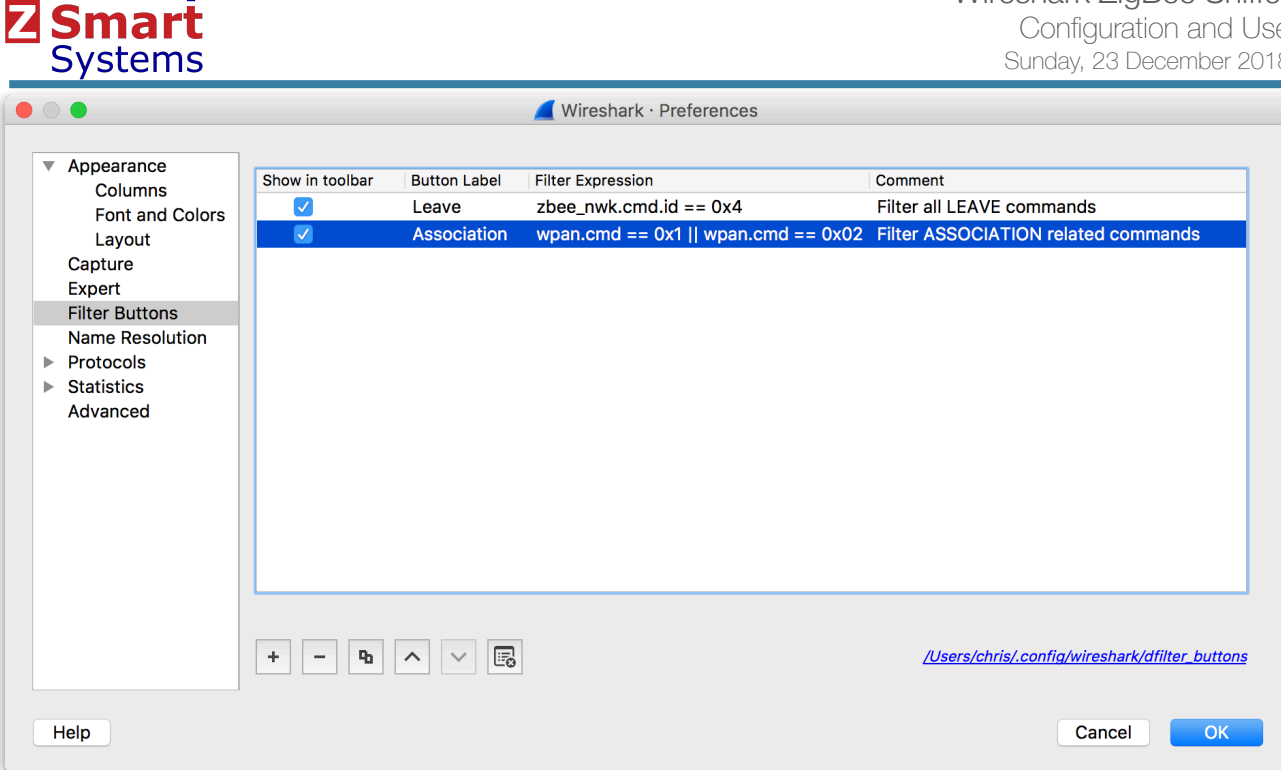

#### **Colouring Rules**

Wireshark can highlight packets in the packet window based on colouring rules. These use the same rules as the filters and can be configured in the View menu, Colouring Rules... option.

| lam                                                                                                    | le                                               | Filter                                             |  |  |  |
|----------------------------------------------------------------------------------------------------|--------------------------------------------------|----------------------------------------------------|--|--|--|
| <b>~</b>                                                                                                    | ZigBee Link Record                               | zbee_nwk.cmd.id == 0x5                             |  |  |  |
| <b>~</b>                                                                                                    | ZigBee Link State                                | zbee_nwk.cmd.id == 0x8                             |  |  |  |
| <b>~</b>                                                                                                    | ZigBee Link Response                             | zbee_nwk.cmd.id == 0x2                             |  |  |  |
| <b>~</b>                                                                                                    | ZigBee Link Request                              | zbee_nwk.cmd.id == 0x1                             |  |  |  |
| <b>~</b> ]                                                                                                    | ZigBee APS Ack                                   | zbee_aps.type == 0x2                               |  |  |  |
| $\checkmark$                                                                                                  | IEEE 802.15.4 ACK                                | wpan.frame_type == 0x2                             |  |  |  |
| /                                                                                                    | ZigBee Announce Commands                         | zbee_aps.zdp_cluster == 0x13                       |  |  |  |
| /                                                                                                    | ZigBee Association Response                      | wpan.cmd == 0x2                                    |  |  |  |
| /                                                                                                    | ZigBee Association Request                       | wpan.cmd == 0x1                                    |  |  |  |
| /                                                                                                    | ZigBee Cluster Library Commands                  | zbee_zcl                                           |  |  |  |
|                                                                                                    | ZigBee Leave Commands                            | zbee_nwk.cmd.id == 0x4                             |  |  |  |
| /                                                                                                    | ZigBee invalid beacon protocol                   | zbee_beacon.profile==0                             |  |  |  |
| /                                                                                                    | ZigBee Beacon allowing joins                     | zbee_beacon.router==true                           |  |  |  |
|                                                                                                    | ZigBee Beacon                                    | zbee_beacon.profile==0x2                           |  |  |  |
|                                                                                                    | ZigBee Beacon Request                            | wpan.cmd == 0x7                                    |  |  |  |
|                                                                                                    | ZigBee                                           | zep                                                |  |  |  |
|                                                                                                    | ZigBee Beacon<br>ZigBee Beacon Request<br>ZigBee | zbee_beacon.profile==0x2<br>wpan.cmd == 0x7<br>zep |  |  |  |
| ZigBee     zep       Double click to edit. Drag to move. Rules are processed in order until a match is found. |                                                  |                                                    |  |  |  |
| ÷                                                                                                    | - Pa                                             |                                                    |  |  |  |
|                                                                                                    |                                                  |                                                    |  |  |  |

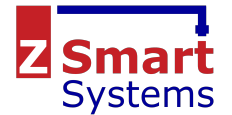

The following provides a useful set of colouring rules that may be imported into Wireshark -:

```
# D0 NOT EDIT THIS FILE! It was created by Wireshark
@ZigBee Link Record@zbee_nwk.cmd.id == 0x5@[65535,52428,26214][0,39321,39321,39321]
@ZigBee Link Response@zbee_nwk.cmd.id == 0x2@[65535,52428,26214][26214,0,0]
@ZigBee Link Response@zbee_nwk.cmd.id == 0x2@[65535,52428,26214][0,13107,39321]
@ZigBee Link Request@zbee_nwk.cmd.id == 0x2@[65535,55428,26214][0,13107,39321]
@ZigBee APS Ack@zbee_aps.type == 0x2@[65535,65535][3921,39321,39321]
@IEEE 802.15.4 ACK@wpan.frame_type == 0x2@[65535,65535][52428,52428,52428]
@ZigBee Announce Commands@zbee_aps.zdp_Cluster == 0x13@[26214,65535,26214][65535,26214,26214]
@ZigBee Association Response@wpan.cmd == 0x2@[26214,65535,26214][0,13107,65535]
@ZigBee Cluster Library Commands@zbee_zcl@[26214,65535,65535][0,0,0]
@ZigBee Leave Commands@zbee_nwk.cmd.id == 0x4@[13107,13107,13107][65535,39321,39321]
@ZigBee invalid beacon protocol@zbee_beacon.profile==0@[64764,0,7196][0,0,65535]
@ZigBee Beacon allowing joins@zbee_beacon.ruter==true@[52428,52428,52428][0,65535,0]
@ZigBee Beacon.erofile==0x2@[52428,52428,52428][0,65535,0]
@ZigBee Beacon Request@wpan.cmd == 0x7@[52428,52428,52428][0,0,65535]
@ZigBee Beacon Request@wpan.cmd == 0x7@[52428,52428][0,0,65535]
@ZigBee Beacon Request@wpan.cmd == 0x7@[52428,52428][0,0,65535]
@ZigBee Beacon Request@wpan.cmd == 0x7@[52428,52428][0,0,65535]
@ZigBee Beacon Request@wpan.cmd == 0x7@[52428,52428][0,0,65535]
!@ZigBee Beacon Request@wpan.cmd == 0x7@[52428,52428][0,0,65535]
!@ZigBee Beacon Request@wpan.cmd == 0x7@[52428,52428][0,0,65535]
```

#### Display Filter Macros

Display Filter Macros are a mechanism to create shortcuts for complex filters.

| 🛑 🔘 🛑 🧧 Display Filter Macros |                |                           |                                               |
|-------------------------------|----------------|---------------------------|-----------------------------------------------|
|                               |                |                           |                                               |
| Nai                           | me             | Text                      |                                               |
|                               | zigbee_address | zbee_nwk.src == \$1    zb | ee_nwk.dst == \$1                             |
|                               | -              |                           |                                               |
|                               |                |                           |                                               |
|                               |                |                           |                                               |
|                               |                |                           |                                               |
|                               |                |                           |                                               |
|                               |                |                           |                                               |
|                               |                |                           |                                               |
|                               |                |                           |                                               |
|                               |                |                           |                                               |
|                               |                |                           |                                               |
|                               |                |                           |                                               |
|                               |                |                           |                                               |
|                               |                |                           |                                               |
|                               |                |                           |                                               |
| +                             | - 10 ^         |                           | /Users/chris/.config/wireshark/dfilter_macros |
|                               |                |                           |                                               |
| H                             | lelp           |                           | Cancel OK                                     |
|                               |                |                           |                                               |
| <br>                          |                |                           |                                               |

For example defining a display filter macro named *zigbee\_address* defined as *zbee\_nwk.src* ==  $\$1 \parallel zbee_nkw.dst$  == \$1 could be used as  $\${zigbee_address:0x1234}$  to display all packets to or from address 0x1234.

| Масто          | Content                                |
|----------------|----------------------------------------|
| zigbee_address | wpan.dst16 == \$1    wpan.src16 == \$1 |
|                |                                        |

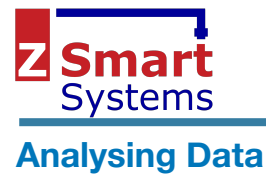

#### Wireshark ZigBee Sniffer Configuration and Use Sunday, 23 December 2018

# IO Graph

Wireshark provides a very useful facility to graph events. Any expression can be used to graph the number of events per second.

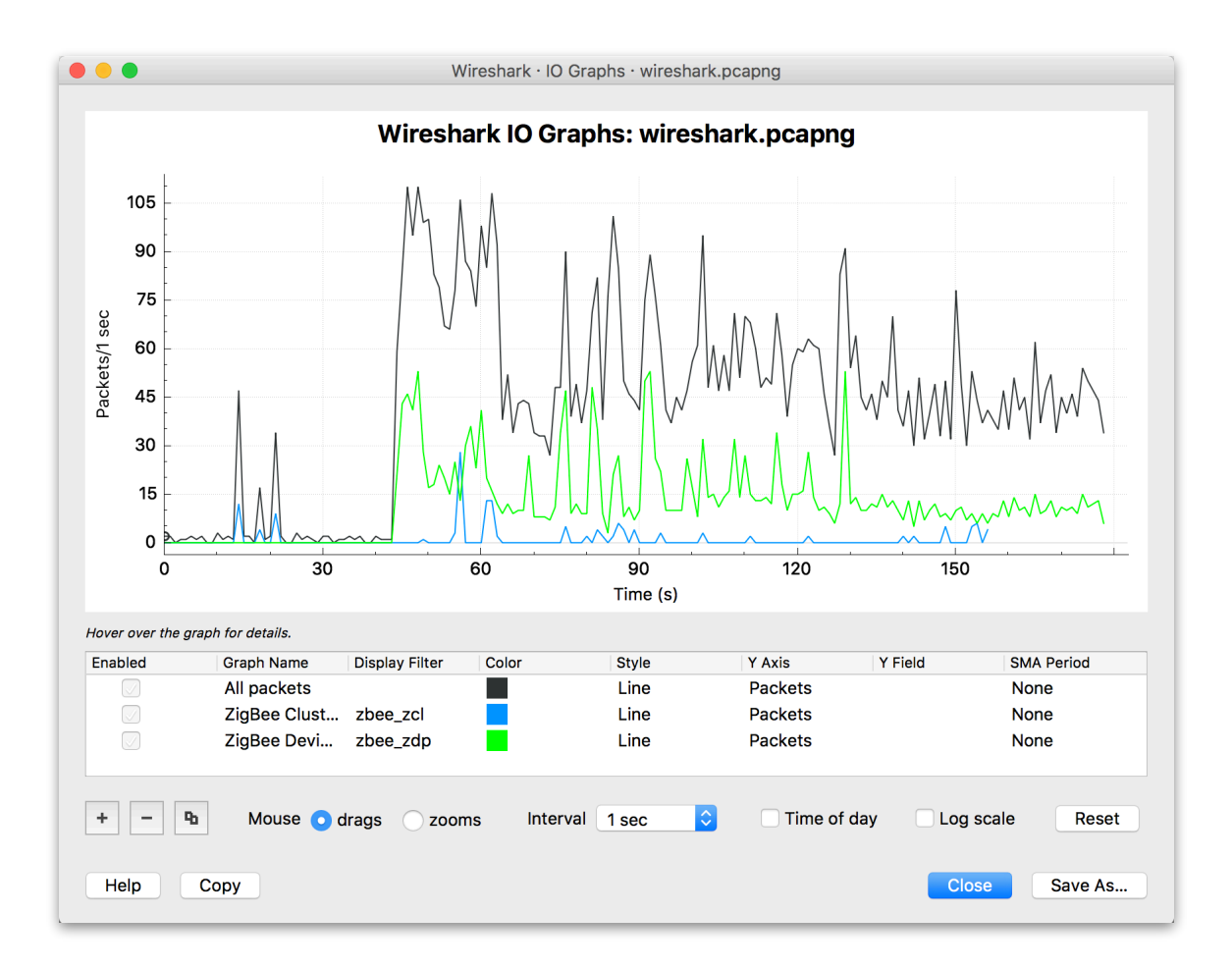

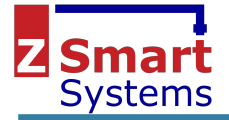

#### **Protocol Statistics**

| 11010001 |                                                     | Percent Packets | Packets | Percent Bytes | Bytes  | Bits/s | End Packet |
|----------|-----------------------------------------------------|-----------------|---------|---------------|--------|--------|------------|
| Frame    |                                                     | 100.0           | 3063    | 100.0         | 337806 | 54 k   | 0          |
| Ethernet |                                                     | 100.0           | 3063    | 12.7          | 42882  | 6906   | 0          |
| Interr   | et Protocol Version 4                               | 100.0           | 3063    | 18.1          | 61260  | 9866   | 0          |
| ▼ Us     | er Datagram Protocol                                | 100.0           | 3063    | 7.3           | 24504  | 3946   | 0          |
| ▼        | ZigBee Encapsulation Protocol                       | 100.0           | 3063    | 29.0          | 98016  | 15 k   | 0          |
|          | IEEE 802.15.4 Low-Rate Wireless PAN                 | 100.0           | 3063    | 32.9          | 111144 | 17 k   | 994        |
|          | <ul> <li>ZigBee Network Layer</li> </ul>            | 59.5            | 1824    | 23.4          | 79105  | 12 k   | 400        |
|          | <ul> <li>ZigBee Application Support Laye</li> </ul> | er 46.5         | 1424    | 6.5           | 21899  | 3527   | 502        |
|          | ZigBee Device Profile                               | 28.1            | 860     | 3.0           | 10093  | 1625   | 860        |
|          | ZigBee Cluster Library                              | 2.0             | 62      | 0.1           | 414    | 66     | 62         |
|          | ZigBee Beacon                                       | 8.0             | 245     | 1.1           | 3675   | 591    | 245        |
|          |                                                     |                 |         |               |        |        |            |
|          |                                                     |                 |         |               |        |        |            |

#### Exporting Selected Packets

It may be necessary to export a select few packets to illustrate a problem you have identified. To do this, you can select the packets, and export them as follows.

Mark packets using the Edit menu options -:

| 🛒 V     | Wireshark       | File        | Edit View Go Capture             | Analyze           | Statistics     | Telephony       | Wirele    | ess Tools          | Help       | 0          |          |          | D :      | * 🗟 🕇      | 100% 🛃 | Sat 11:12    | ର ≔           |
|---------|-----------------|-------------|----------------------------------|-------------------|----------------|-----------------|-----------|--------------------|------------|------------|----------|----------|----------|------------|--------|--------------|---------------|
|         |                 | - 1         | Сору                             | •                 |                | 📕 Loopbac       | k: lo0 (u | dp port 177        | 54)        |            |          |          |          |            |        |              |               |
|         |                 |             | S Find Packet                    | ЖF                |                |                 |           | $\oplus$ $\ominus$ |            | E          |          |          |          |            |        |              |               |
|         |                 |             | Find Next                        | ЖN                |                | ∠ _             |           | 44                 | ~ <u>1</u> | E          |          |          |          |            |        |              |               |
| Apply   | a display filte | r <{        | Find Previous                    | ЖΒ                |                |                 |           |                    |            |            |          |          |          | Expression | + Le   | ave Associat | tion Announce |
| No.     | Time            | Sou         | Mark/Linmark Packet              | ₩M                | Protoc         | ol              | Length    | Destination        | Infe       | D          |          |          |          |            |        |              |               |
| 9618    | 3 22:54:08.568  | 8 0x41      | Mark All Displayed               | A 9€ M            | ZigBee         | 00 15 4         | 111       | 0×0000             | Re         | join Requ  | est, De  | vice: 0> | (48†5    |            |        |              |               |
| 9628    | 22:54:08.92     | 0×41        | Mark All Displayed               |                   | TEEE 8         | 02.15.4         | 76        | 0×0000             | Dat        | a Request  | +        |          |          |            |        |              |               |
| 9621    | 22:54:08.928    | B N/A       | Unmark All Displayed             | <b>₹</b> ₩        | IEEE 8         | 02.15.4         | 69        | 0,0000             | Acl        | <          |          |          |          |            |        |              |               |
| 9622    | 22:54:08.934    | 0×01        | Next Mark                        | 企業N               | ZigBee         |                 | 121       | 0x48f5             | Re         | join Resp  | onse, N  | ew Addre | ess: 0x4 | 8f5        |        |              |               |
| 9623    | 3 22:54:08.934  | N/A         | Previous Mark                    | 企業B               | IEEE 8         | 02.15.4         | 69        |                    | Ac         |            |          |          |          |            |        |              |               |
| 9624    | 22:54:09.177    | 0x41        |                                  |                   | IEEE 8         | 02.15.4         | 76        | 0×0000             | Dat        | ta Reques  | t        |          |          |            |        |              |               |
| 9625    | 5 22:54:09.178  | B N/A       | Ignore/Unignore Packet           | жD                | IEEE 8         | 02.15.4         | 69        |                    | Acl        |            |          |          |          |            |        |              |               |
| 9626    | 5 22:54:09.429  | 0x41        | Ignore All Displayed             | 介留D               | IEEE 8         | 02.15.4         | 76        | 0×0000             | Dat        | ta Reques  | t        |          |          |            |        |              |               |
| 9627    | 22:54:09.430    | ) N/A       | Upignoro All Displayed           | 7-980             | IEEE 8         | 02.15.4         | 69        | 0                  | Aci        | <          |          |          |          |            |        |              |               |
| 9628    | 22:54:09.68     | N/A         | Unighore All Displayed           | C 36 D            | TEEE 8         | 02.15.4         | /4        | OXTTTT             | Bea        | acon keque | est      |          |          |            |        |              |               |
|         |                 | 0x1         | Sat/Upgat Time Deference         | φT                |                |                 | 92        |                    |            |            | • 0x145  |          |          |            |        |              |               |
| 9631    | 22:54:09.83     | 0x4         | Set/Unset Time Reference         | æ i               | ZigBee         |                 | 111       | 0×0000             | Re         | ioin Requ  | est. De  | vice: 0  | 48f5     |            | 05.54  |              |               |
| 9632    | 22:54:09.835    | N/A         | Unset All Time References        | 72 <b>%</b> T     | IEEE 8         | 02.15.4         | 69        |                    | Ac         | <          | ,        |          |          |            |        |              |               |
| 9633    | 3 22:54:10.194  | 0x41        | Next Time Reference              | -Σ <sup>#</sup> N | IEEE 8         | 02.15.4         | 76        | 0×0000             | Dat        | ta Request | t        |          |          |            |        |              |               |
| 9634    | 22:54:10.194    | N/A         | Previous Time Reference          | 77 <b>#</b> B     | IEEE 8         | 02.15.4         | 69        |                    | Acl        |            |          |          |          |            |        |              |               |
| 9635    | 5 22:54:10.202  | 2 0×01      |                                  |                   | ZigBee         |                 | 121       | 0x48f5             | Re         | join Resp  | onse, N  | ew Addre | ess: 0x4 | 8f5        |        |              |               |
| 9636    | 5 22:54:10.203  | B N/A       | Time Shift                       | Ω₩T               | IEEE 8         | 02.15.4         | 69        |                    | Acl        |            |          |          |          |            |        |              |               |
| 9637    | 22:54:10.445    | 6 0x41      |                                  |                   | IEEE 8         | 02.15.4         | 76        | 0×0000             | Dat        | ta Reques  | t        |          |          |            |        |              |               |
| 9638    | 3 22:54:10.445  | N/A         | Packet Comment                   | 77 #C             | IEEE 8         | 02.15.4         | 69        |                    | Aci        |            |          |          |          |            |        |              |               |
| 9639    | 22:54:10.694    | 0X41        | Delete All Backet Comments       |                   | TEEE 8         | 02.15.4         | /0        | 0X0000             | Dat        | ca keques  | τ        |          |          |            |        |              |               |
| ► Frame | 9665: 69 byte   | 5 00 1      | Delete All Facket Comments       | 5                 | ) on interface | 02.15.4         | 05        |                    | ACI        | \          |          |          |          |            |        |              |               |
| Null/L  | _oopback        |             | Configuration Profiles           | ☆₩A               | , on incertace | U III           |           |                    |            |            |          |          |          |            |        |              |               |
| User D  | Datagram Proto  | col, S      | Emoji & Symbols                  | ЖSpace            |                |                 |           |                    |            |            |          |          |          |            |        |              |               |
| TEFE 8  | 302.15.4 Ack.   | Sequenc     | e Number: 25                     |                   |                |                 |           |                    |            |            |          |          |          |            |        |              |               |
| ▼ Fra   | ame Control Fi  | eld: 0      | 0002, Frame Type: Ack, Destinati | on Address        | ing Mode: None | e, Frame Versio | n: IEEE   | Std 802.15.4       | -2003, Sou | urce Addre | essing M | Mode: No | one      |            |        |              |               |
|         |                 | 010         | = Frame Type: Ack (0x2)          |                   |                |                 |           |                    |            |            |          |          |          |            |        |              |               |
|         |                 | . 0         | = Security Enabled: False        |                   |                |                 |           |                    |            |            |          |          |          |            |        |              |               |
|         |                 | 0           | = Frame Pending: False           |                   |                |                 |           |                    |            |            |          |          |          |            |        |              |               |
|         |                 | )           | = Acknowledge Request: False     |                   |                |                 |           |                    |            |            |          |          |          |            |        |              |               |
|         | 0.              | • • • • • • | = PAN 1D Compression: False      |                   |                |                 |           |                    |            |            |          |          |          |            |        |              |               |
|         |                 |             |                                  |                   |                |                 |           |                    |            |            |          |          |          |            |        |              |               |
|         |                 |             |                                  |                   |                |                 |           |                    |            |            |          |          |          |            |        |              |               |

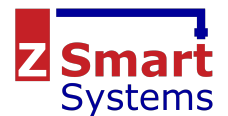

| Marked pa                               | ckets will bec                                                       | ome hic                     | hlighted                   | and ca          | an be       | expo        | orte    | d with tl                          | he File m             | enu optio             | on -:             |                  |
|-----------------------------------------|----------------------------------------------------------------------|-----------------------------|----------------------------|-----------------|-------------|-------------|---------|------------------------------------|-----------------------|-----------------------|-------------------|------------------|
| 🗯 Wireshark                             | File Edit View Go                                                    | Capture An                  | alyze Statistic            | Telephony       | Wireles     | ss Tools    | Help    | p () 📥                             |                       | 3 🔶 🛋 100%            | 5 🕼 Sat 11:14     | . <u>२</u> ≔     |
|                                         | Open                                                                 | жо                          |                            | 📕 Loopbac       | k: lo0 (ud  | p port 177  | '54)    |                                    |                       |                       |                   |                  |
|                                         | Open Recent                                                          | ▶                           | -                          |                 |             | Ð Ð         |         | 11                                 |                       |                       |                   |                  |
|                                         | Merge                                                                |                             |                            | ∠ _             |             |             | 9       | 11                                 |                       |                       |                   |                  |
| Apply a display filt                    | Import from Hex Dump.                                                |                             |                            |                 |             |             |         |                                    |                       | Expression +          | Leave Associa     | tion Announce    |
| No. Time                                | Close                                                                | жw                          | Proto                      | col             | Length D    | Destination |         | Info                               |                       |                       |                   |                  |
| 9667 22:54:13.2                         | Sava                                                                 | 900                         | IEEE                       | 802.15.4        | 69          |             |         | Ack                                |                       |                       |                   |                  |
| 9668 22:54:13.4                         | Save<br>Save Ac                                                      | #3<br>A990                  | IEEE<br>ZigB               | 802.15.4        | 74 (<br>92  | Øxffff      |         | Beacon Request<br>Beacon, Src: 0x0 | 1000. EPTD: 00:00:0   | 0 09:87:65:43:21      |                   |                  |
| 9670 22:54:13.5                         | Save AS                                                              | 1                           | ZigB                       | e               | 92          |             |         | Beacon, Src: 0x1                   | 457, EPID: df:2e:e    | e:27:24:1f:03:3a      |                   |                  |
| 9671 22:54:13.6                         | File Set                                                             | •                           | ZigB                       | e<br>000 15 4   | 111 (       | 3×0000      |         | Rejoin Request,                    | Device: 0x48f5        |                       |                   |                  |
| 9673 22:54:13.8                         | E 10 10 10 1                                                         |                             | ZigB                       | ee              | 111 (       | ðxffff      |         | Command, Dst: Br                   | oadcast, Src: 0x14    | 57                    |                   |                  |
| 9674 22:54:13.9                         | Export Specified Packe                                               | ts                          | IEEE                       | 802.15.4        | 76 6        | 0000x8      |         | Data Request                       |                       |                       |                   |                  |
| 9675 22:54:13.9                         | Export Packet Dissectio                                              | ons 🕨                       | IEEE<br>ZiaB               | 802.15.4        | 69<br>121 ( | ax48f5      |         | Ack<br>Reigin Response.            | New Address: 0x48     | f5                    |                   |                  |
| 9677 22:54:13.9                         | Export Packet Bytes                                                  | ፕቋጀ                         | IEEE                       | 802.15.4        | 69          |             |         | Ack                                |                       |                       |                   |                  |
| 9678 22:54:14.2                         | Export SSL Session Ko                                                | 10                          | IEEE                       | 802.15.4        | 76 6        | 3×0000      |         | Data Request                       |                       |                       |                   |                  |
| 9680 22:54:14.4                         | Export Objects                                                       | ·S                          | IEEE                       | 802.15.4        | 76 6        | 0000×8      |         | Data Request                       |                       |                       |                   |                  |
| 9681 22:54:14.4                         | Export Objects                                                       | •                           | IEEE                       | 802.15.4        | 69          |             |         | Ack                                |                       |                       |                   |                  |
| 9682 22:54:14.7                         | Print                                                                | ЖР                          | ZiaB                       | 802.15.4        | 74 t<br>92  | ØXTTTT      |         | Beacon Request<br>Beacon, Src: 0x0 | 0000. EPID: 00:00:0   | 0 09:87:65:43:21      |                   |                  |
| 9684 22:54:14.8                         | 1 0x1457                                                             | N/A                         | ZigB                       | e               | 92          |             |         | Beacon, Src: 0x1                   | 457, EPID: df:2e:e    | e:27:24:1f:03:3a      |                   |                  |
| 9685 22:54:14.8                         | 08 0x48f5                                                            | 0×0000                      | ZigB                       | ee              | 111 6       | 3×0000      |         | Rejoin Request,                    | Device: 0x48f5        |                       |                   |                  |
| 9687 22:54:15.2                         | 53 0x48f5                                                            | 0×0000                      | IEEE                       | 802.15.4        | 76 (        | 0×0000      |         | Data Request                       |                       |                       |                   |                  |
| 9688 22:54:15.2                         | 53 N/A                                                               | N/A                         | IEEE                       | 802.15.4        | 69          |             |         | Ack                                |                       |                       |                   |                  |
| 9689 22:54:15.2<br>► Frame 9665: 69 byt | es on wire (552 bits), 69 bv1                                        | 0X48T5<br>tes_captured (55) | Zigs<br>2 bits) on interfa | e 0             | 121 (       | 8X48T5      |         | Rejoin Response,                   | New Address: 0X48     | 175                   |                   |                  |
| Null/Loopback                           |                                                                      |                             | ,                          |                 |             |             |         |                                    |                       |                       |                   |                  |
| Internet Protocol                       | Version 4, Src: 127.0.0.1, Ds                                        | st: 127.0.0.1               |                            |                 |             |             |         |                                    |                       |                       |                   |                  |
| <ul> <li>ZigBee Encapsulati</li> </ul>  | on Protocol, Channel: 11, Ler                                        | ngth: 5                     |                            |                 |             |             |         |                                    |                       |                       |                   |                  |
| ▼ IEEE 802.15.4 Ack,                    | Sequence Number: 25                                                  |                             |                            |                 |             |             |         |                                    |                       |                       |                   |                  |
| ▼ Frame Control F                       | <pre>ield: 0x0002, Frame Type: Ac<br/>010 = Frame Type: Ack (0</pre> | k, Destination A            | ddressing Mode: No         | ne, Frame Versi | on: IEEE S  | td 802.15.4 | 1-2003, | Source Addressin                   | ig Mode: None         |                       |                   |                  |
|                                         | 0 = Security Enabled:                                                | False                       |                            |                 |             |             |         |                                    |                       |                       |                   |                  |
|                                         | .0 = Frame Pending: Fal                                              | .se                         |                            |                 |             |             |         |                                    |                       |                       |                   |                  |
|                                         | ) = PAN ID Compression                                               | : False                     |                            |                 |             |             |         |                                    |                       |                       |                   |                  |
| 0000 02 00 00 00 45                     | 0 00 41 28 2a 00 00 40 11 0                                          |                             | (*··@···                   |                 |             |             |         |                                    |                       |                       |                   |                  |
| 0010 7f 00 00 01 7f                     | 00 00 01 45 5a 45 5a 00 2d f                                         | e 40                        | EZEZ – @                   |                 |             |             |         |                                    |                       |                       |                   |                  |
| 0030 d0 00 00 26 85                     | 0 00 00 00 00 00 00 00 00 00 00                                      | 0 05                        |                            |                 |             |             |         |                                    |                       |                       |                   |                  |
| 0040 02 00 19 00 00                     |                                                                      |                             |                            |                 |             |             |         |                                    |                       |                       |                   |                  |
|                                         |                                                                      |                             |                            |                 |             |             |         |                                    |                       |                       |                   |                  |
|                                         |                                                                      |                             |                            |                 |             |             |         |                                    |                       |                       |                   |                  |
| 🔵 🏹 wireshark_lo                        | 0_20181018211400_Znw1Cs.pcap                                         | png                         |                            | _               | _           | _           | _       | Pack                               | ets: 11975 · Displaye | d: 11975 (100.0%) · N | Marked: 32 (0.3%) | Profile: Default |

The Export dialog provides an option to select the packet range to be exported - to export just the required packets, select the *Marked packets only* option -:

|                                |                  | 【 Wireshark · E: | kport Specified I             | Packets   |                |        |
|--------------------------------|------------------|------------------|-------------------------------|-----------|----------------|--------|
| Look in:                       | /Users           |                  |                               | <b>\$</b> |                | 2      |
| Computer                       | Name             |                  | Size                          | Kind      | Date Modified  | V      |
|                                | 🏫 chris          |                  |                               | Folder    | 14/10/28 10:7  | 12     |
| Chins                          | Shared           |                  |                               | Folder    | 19/01/28 19:   | 58     |
|                                | Guest            |                  |                               | Folder    | 23/07/27 11:.  | 27     |
|                                |                  |                  |                               |           |                |        |
|                                |                  |                  |                               |           |                |        |
|                                |                  |                  |                               |           |                |        |
|                                |                  |                  |                               |           |                |        |
|                                |                  |                  |                               |           |                | Save   |
| File name:                     |                  |                  |                               |           |                | Cancel |
| Export as: Wire                | shark/tondumn/   | - 0020           |                               |           |                |        |
|                                | sindi k/topdump/ | - pcap           |                               |           | <b>`</b>       | Help   |
| Packet Range                   |                  |                  |                               | Comp      | ress with gzip |        |
|                                |                  | Captured         | <ul> <li>Displayed</li> </ul> |           |                |        |
| All packets                    |                  | 11975            | 11975                         |           |                |        |
| Selected participation         | ckets only       | 1                | 1                             |           |                |        |
| <ul> <li>Marked pac</li> </ul> | kets only        | 32               | 32                            |           |                |        |
| First to last                  | marked           | 32               | 32                            |           |                |        |
| Range:                         |                  | 0                | 0                             |           |                |        |
| Remove ign                     | ored packets     | 0                | 0                             |           |                |        |
|                                |                  |                  |                               |           |                |        |

Note that in order to export the specified packets, live capture must be stopped.